## **Spelling Frame Instructions**

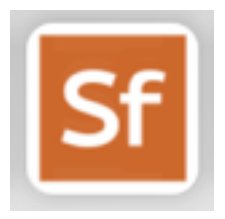

- 1. Go to the spelling frame website : <u>https://spellingframe.co.uk</u>
- 2. Log in to the website using your child's details
- 3. Click on Go To Test
- 4. In this section there are 3 main buttons. Click on 'Segment Cards' or 'Spelling Tiles' to learn the spellings.
- 5. Once your child feels confident they have learnt to spell the words they can now click on '**Practice/Test**' to test themselves on their spelling list
- 6. At the bottom, on the same page, there are lots of other games your child can play to help them in learning and practicing their spellings.
- 7. You can click on the '**Dashboard**' at the top of the page to take you back to the first page.
- 8. Here you can see the class **leader board** and see how your child is doing compared to other children. You can also check and see how well your own child has done in their tests if they have practiced at home by clicking on 'see all results.'